# oCam-18CRN-U™ 사용자 매뉴얼

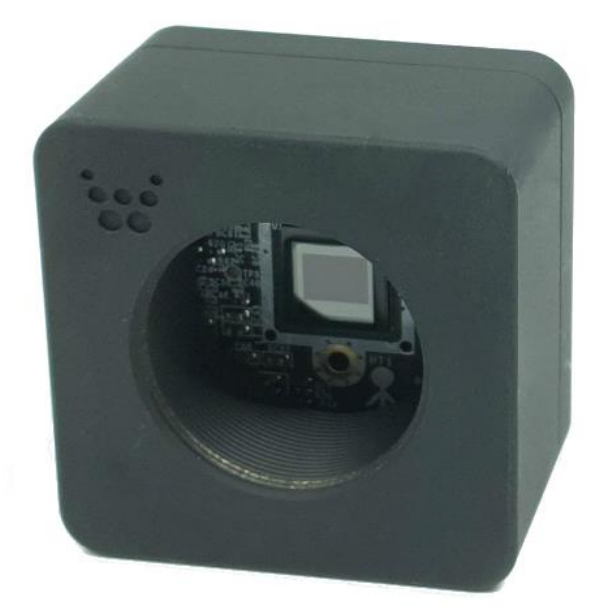

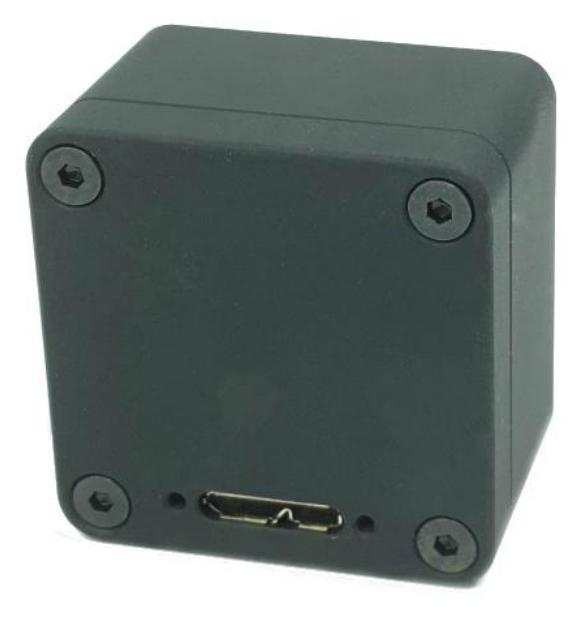

2019. 8.

위드로봇 ㈜

개정 이력

| Rev | Date    | Description | Author |
|-----|---------|-------------|--------|
| 1.0 | 2019. 9 | 공개 버전       | PD     |
|     |         |             |        |
|     |         |             |        |

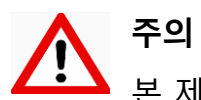

본 제품은 외부에 직접 설치 될 수 없으며, 설치 및 운용 시 정전기에 민감하므로 취급에 주의하여야 합니다.

# 목 차

|    | 개정 이력                | 1  |
|----|----------------------|----|
| 1. | 서론                   | 3  |
|    | 특징                   | 3  |
|    | 구성                   | 4  |
|    | 추가 기술 자료             | 6  |
| 2. | 사양                   | 7  |
|    | 카메라 사양               | 7  |
|    | PCB 크기               | 8  |
|    | 외형 크기                | 8  |
| 3. | WINDOWS 시스템에서의 사용 안내 | 10 |
|    | Windows PC 에 연결하기    | 10 |
|    | 영상 보기                | 12 |
| 4. | LINUX 시스템에서의 사용 안내   | 15 |
|    | oCamViewer 설치하기      | 15 |
|    | oCam 연결 확인하기         | 16 |
|    | 영상 보기                | 16 |
| 5. | 사용상 주의 사항            | 20 |
|    | 펌웨어 업데이트 방법          | 21 |
|    | 기술지원 문의처             | 21 |

# 1. 서론

#### 특징

oCam-18CRN-U은 18 메가 픽셀의 Color 카메라로 다음과 같은 특징을 갖고 있습니다.

- 인터페이스: USB3.0 SuperSpeed, 최대 10 FPS @4896 × 3672, 10 FPS @4320 × 3240, 20
  FPS @3840 × 2160, 60 FPS @2048 × 1152, 60 FPS @1920 × 1440, 60 FPS @1920 × 1080,
  120 FPS @1280 × 1024, 120 FPS @1280 × 720, 120 FPS @1024 × 768, 240 FPS @640 × 480
- UVC 1.1 표준 지원으로 리눅스 및 윈도우 OS 에서 별도의 드라이버 설치가 불필요
- 교체형 C-Mount 표준 렌즈를 지원하여 다양한 기존 상용 렌즈를 활용 가능
- 금속 케이스 사용으로 내구성 확보
- USB Connector Locking Pin 용 Hole 제공으로 케이블 연결 안정성 확보

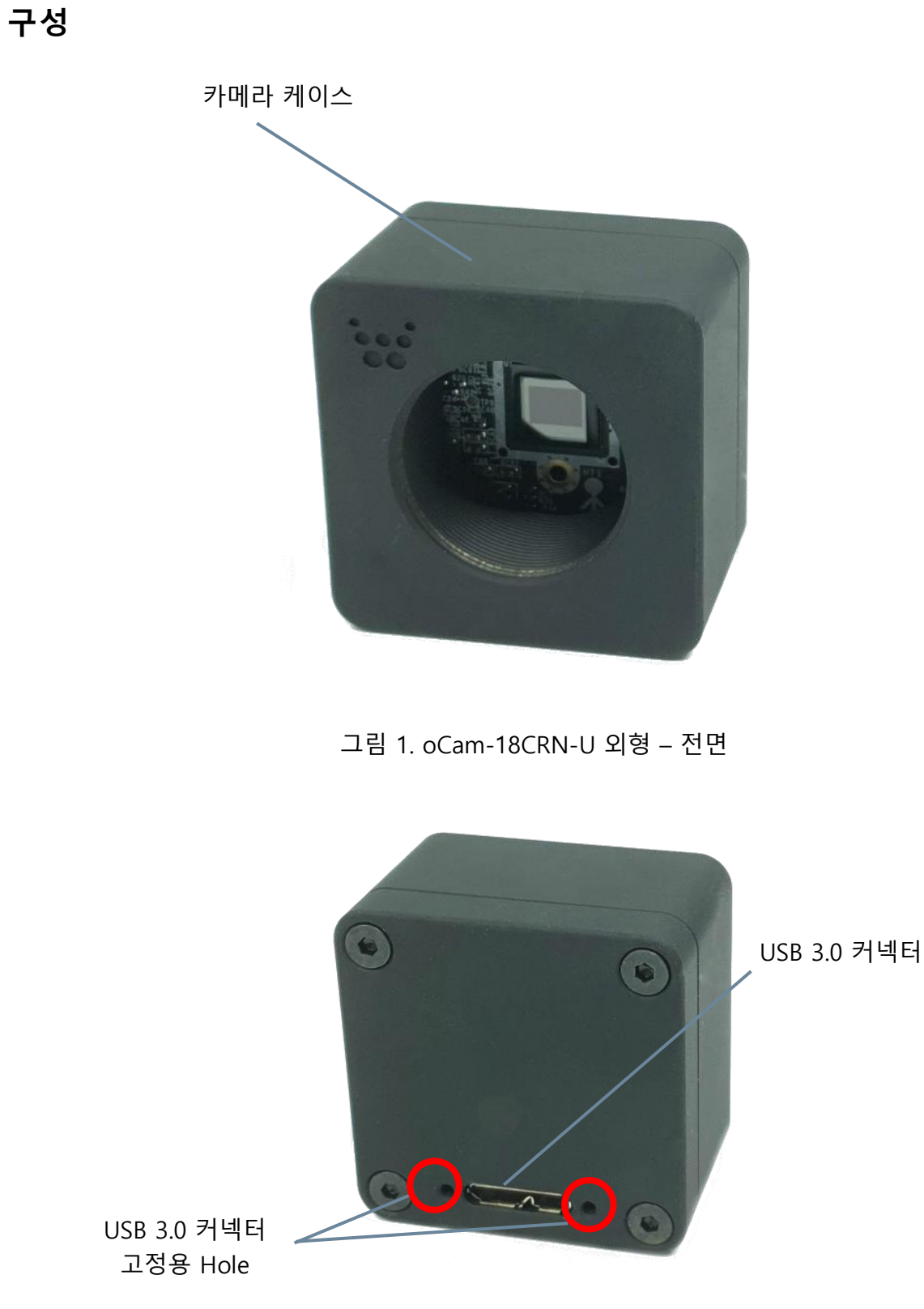

그림 2. oCam-18CRN-U 외형 – 후면

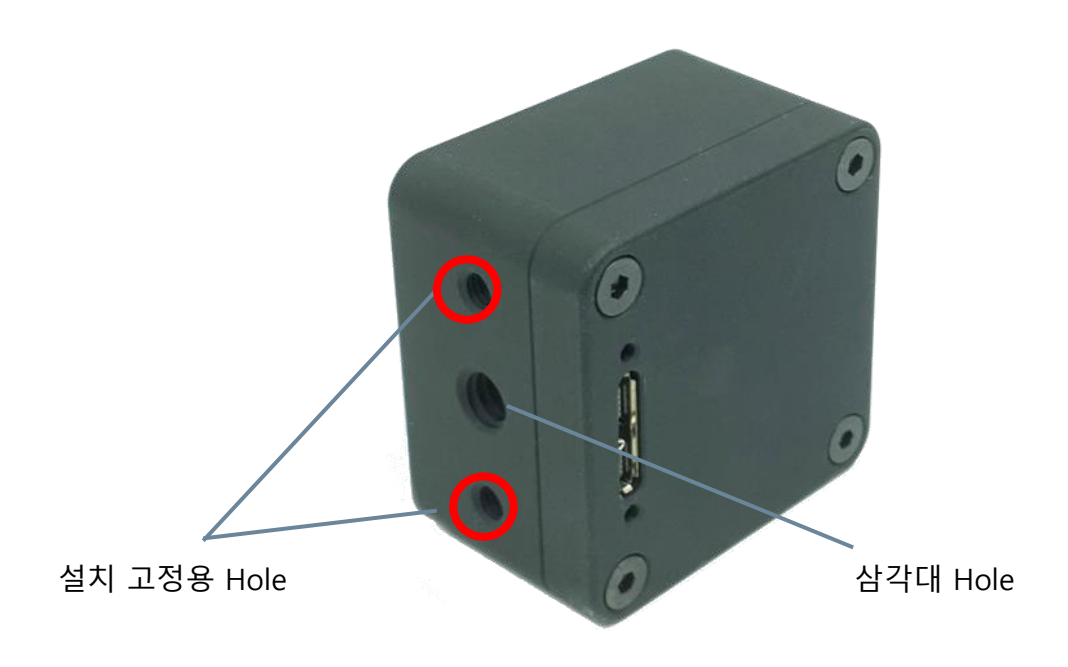

그림 3. oCam-18CRN-U 외형 – 밑면 및 후면

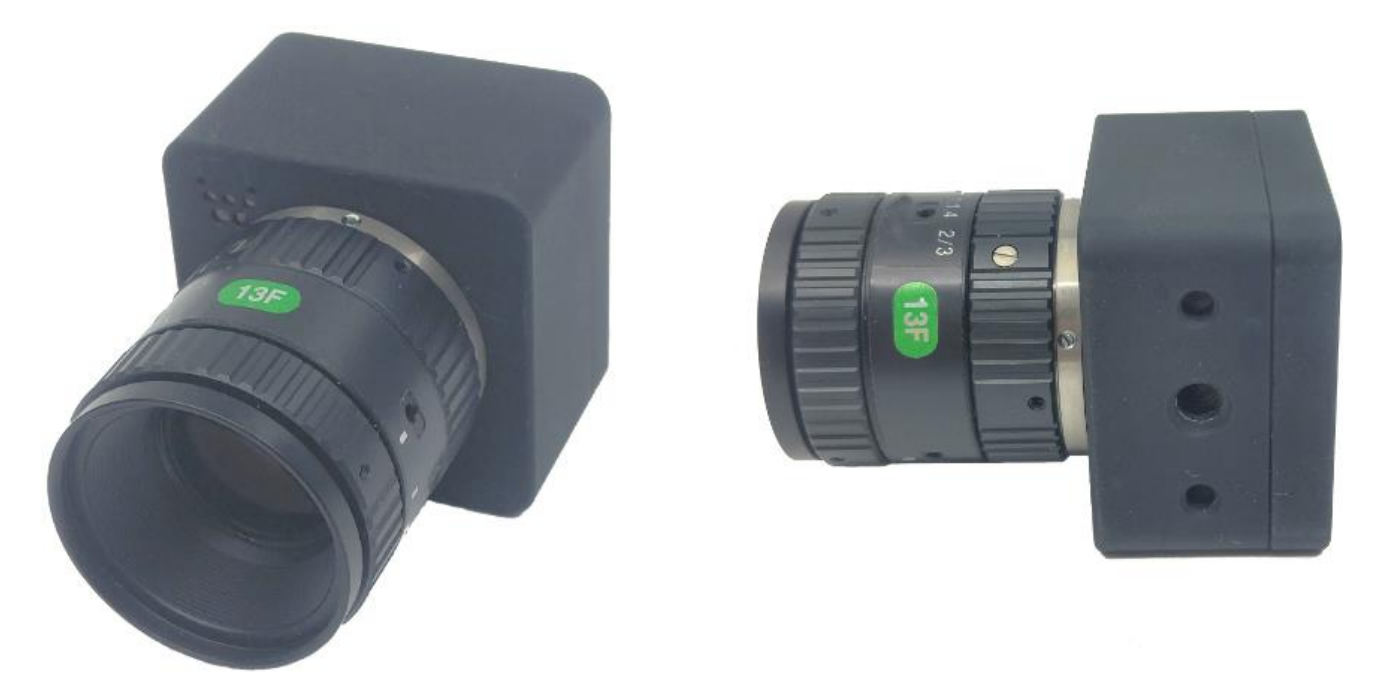

그림 4. oCam-18CRN-U 에 C Mount 렌즈를 장착한 모습 (예시 이미지)

### 추가 기술 자료

"<u>https://github.com/withrobot/oCam/tree/master/Products/oCam-18CRN-U</u>"에 접속하면 oCam-18CRN-U 에 관련된 상세한 자료를 볼 수 있습니다.

| withrobot / oCam                                                   |                                                                    |               |             |                | 1        | O Watch ▼  | 14     | 🖈 Star       | 35       | ¥ Fork                 | 31      |
|--------------------------------------------------------------------|--------------------------------------------------------------------|---------------|-------------|----------------|----------|------------|--------|--------------|----------|------------------------|---------|
|                                                                    |                                                                    |               |             |                |          |            |        |              |          |                        |         |
| <> Code ① Issues 18 11                                             | Pull requests 0 🔲 Pr                                               | rojects 🚺 🛛 🛛 | 💷 Wiki 🛛    | C Security     | Insigh   | nts        |        |              |          |                        |         |
| Branch: master + oCam / Pro                                        | ducts / oCam-18CRN-                                                | U /           |             |                |          | Create new | / file | Upload files | s Find   | d file H               | listory |
| zeropk Update README.md                                            |                                                                    |               |             |                |          |            | La     | test commi   | it 1a9d4 | 58 <mark>4</mark> hour | 's ago  |
|                                                                    |                                                                    |               |             |                |          |            |        |              |          |                        |         |
| README.md                                                          | Up                                                                 | date README   | E.md        |                |          |            |        |              |          | 4 hour                 | s ago   |
| III README.md                                                      |                                                                    |               |             |                |          |            |        |              |          |                        |         |
|                                                                    | a distant of the                                                   | website       |             |                |          |            |        |              |          |                        |         |
| The newly released of C                                            | am-18CGN-U is a C-M                                                |               | r camera wi | ith the follow | wing key | features.  |        | •            |          |                        |         |
| The newly released of C<br>High resolution: 4<br>High speed; Up to | am-18CGN-U is a C-M<br>896 x 3620(USB 3.0)<br>240 frames-per-secor | IOUNT color   | r camera wi | ith the follow | wing key | features.  |        | •            |          |                        |         |

그림 5. 추가 기술자료 사이트

# 2. 사양

# 카메라 사양

| 항 목        | 내용                                                                                                    |  |  |
|------------|----------------------------------------------------------------------------------------------------|--|--|
| 센서         | • ON Semiconductor, AR1820 CMOS Image Sensor, 1/2.3인치                                                                                                    |  |  |
| 인터페이스      | USB 3.0 SuperSpeed                                                                                                    |  |  |
| 지원해상도      | USB 3.0<br>4896 (H) x 3672 (V) pixels @10, 5 fps<br>4320 (H) x 3240 (V) pixels @10, 5 fps<br>3840 (H) x 2160 (V) pixels @20, 10 fps<br>2048 (H) x 1152 (V) pixels @60, 30 fps<br>1920 (H) x 1440 (V) pixels @60, 30 fps<br>1920 (H) x 1080 (V) pixels @60, 30 fps<br>1280 (H) x 1024 (V) pixels @120, 60 fps<br>1280 (H) x 720 (V) pixels @120, 60 fps<br>1024 (H) x 768 (V) pixels @120, 60 fps<br>640 (H) x 480 (V) pixels @240, 120 fps |  |  |
| 출력영상 포맷    | • RGB Bayer                                                                                                    |  |  |
| Shutter    | Rolling Shutter                                                                                                    |  |  |
| 카메라<br>컨트롤 | <ul> <li>Exposure</li> <li>Gain</li> <li>White Balance Blue</li> <li>White Balance Red</li> </ul>                                                                                                    |  |  |
| 렌즈         | ● 표준 C-Mount, 교환형                                                                                                    |  |  |
| 지원 OS      | Windows 10, Linux                                                                                                    |  |  |
| 전원         | USB Bus Power, DC 5V / 190mA                                                                                                    |  |  |
| 동작 온도      | • 0°C ~ + 70°C                                                                                                    |  |  |
| 무게         | • 약 87그램 (렌즈 제외)                                                                                                    |  |  |
| PCB 크기     | • 39mm x 39mm                                                                                                    |  |  |
| 외형 크기      | • 42mm x 42mm x 27mm (렌즈 제외)                                                                                                    |  |  |

PCB 크기

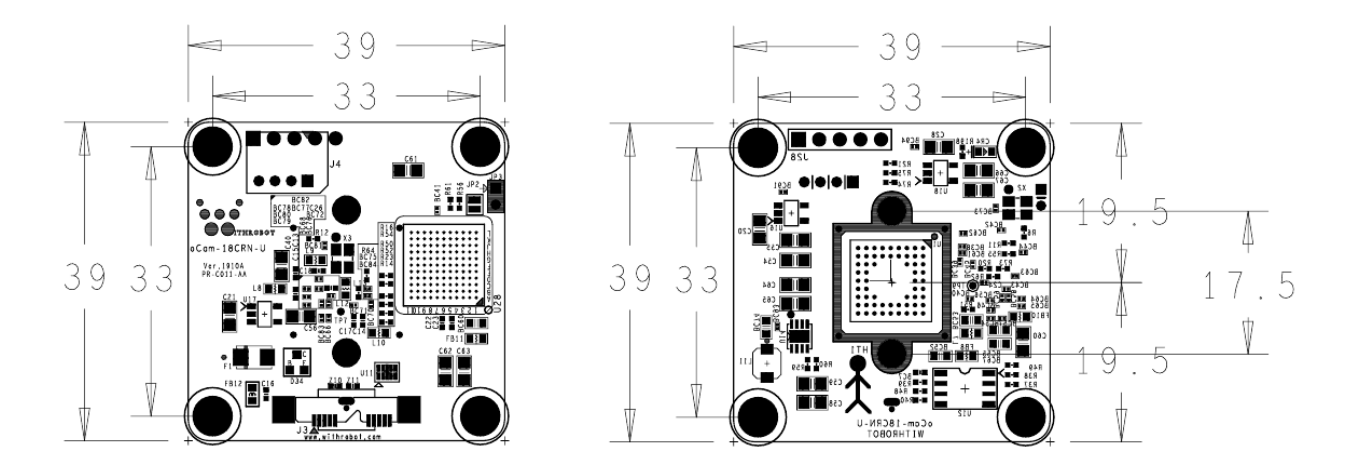

그림 6. PCB 크기 (단위: mm)

외형 크기

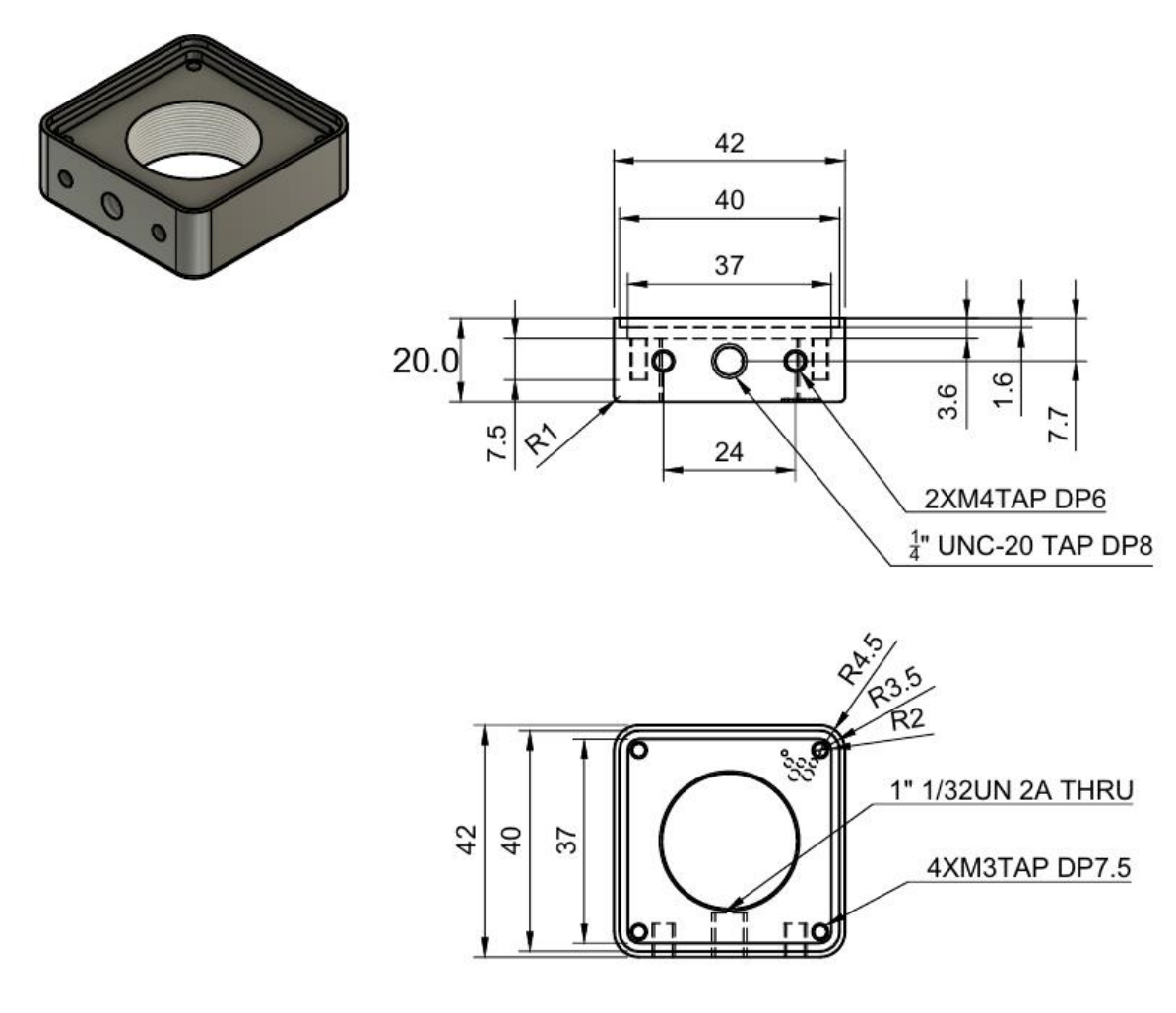

그림 7. oCam-18CRN-U Front Part

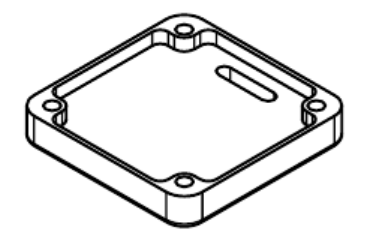

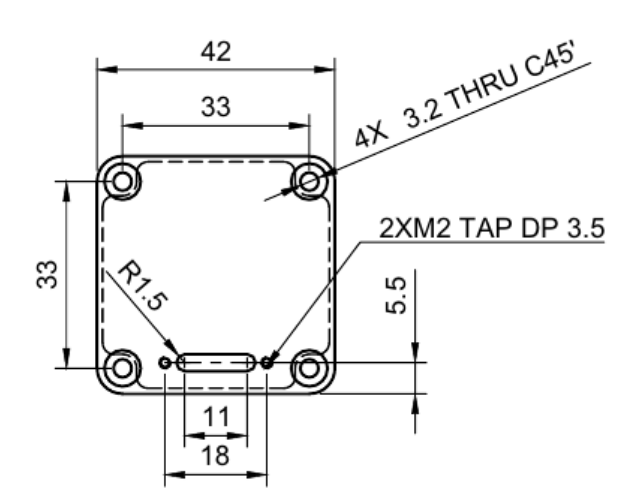

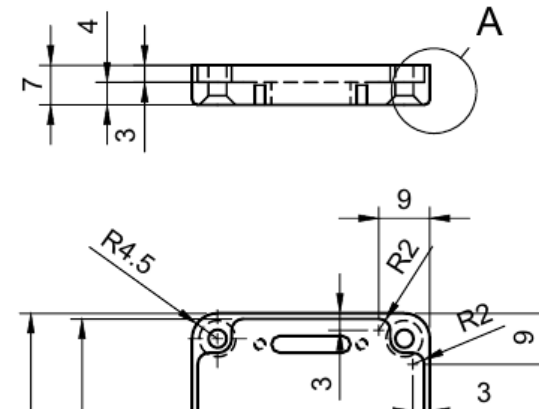

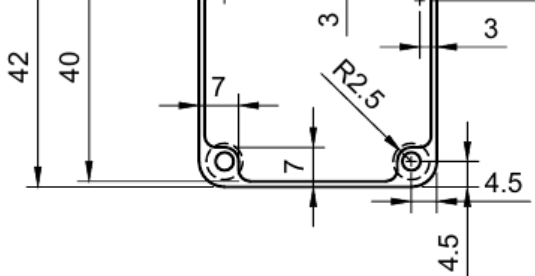

그림 8. oCam-18CRN-U Back Part

3. WINDOWS 시스템에서의 사용 안내

#### Windows PC 에 연결하기

USB 3.0 케이블을 카메라 뒷면 커넥터에 연결하고 PC 의 USB 포트에 연결합니다.

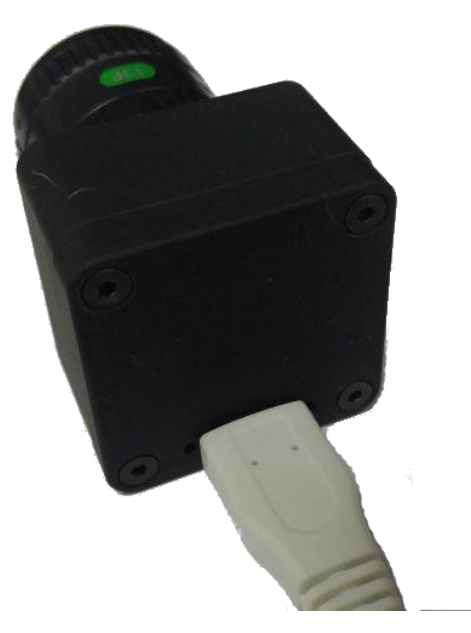

그림 9. 일반 USB 3.0 케이블

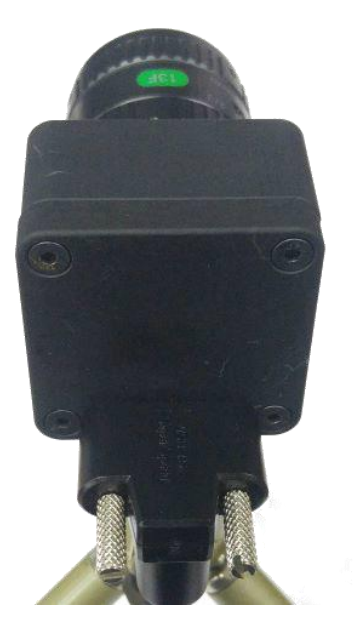

그림 10. Locking Pin 을 갖는 USB 3.0 케이블

케이블을 연결하고 잠시 기다리면 PC 에 장치가 연결되었음을 알려줍니다. 장치가 정확하게 인식되었는지 확인하려면 장치관리자를 열어서 카메라 장치에 oCam-18CRN-U 가 나타나는지 확인합니다.

| ·                                                                                                    | _ | Х |
|----------------------------------------------------------------------------------------------------|---|---|
| 파일(F) 동작(A) 보기(V) 도움말(H)                                                                                                    |   |   |
|                                                                                                    |   |   |
| ▼       ●       ●         ●       ●       Bluetooth         >       □       □DE ATA/ATAPI 컨트롤러         >       □       Intel(R) Dynamic Platform and Thermal Framework         >       □       □LSB 커넥터 관리자         >       □       □LSE ATA/ATAPI 컨트롤러         >       □       □LSE ATA/ATAPI 컨트롤러         >       □       □LSE ATA/ATAPI 컨트롤러         >       □       □LSE ATA/ATAPI 컨트롤러         >       □       □LSE ATA/ATAPI 컨트롤러         >       □       □LSE ATA/ATAPI 컨트롤러         >       □       □LSE ATA/ATAPI 컨트롤러         >       □       □LSE ATA/ATAPI 컨트롤러         >       □       □LSE ATA/ATAPI 컨트롤러         >       □       □LSE ATA/ATAPI 컨트롤러         >       □       □         □       □       □         □       □       □         □       □       □         □       □       □         □       □       □         □       □       □         □       □       □         □       □       □         □       □       □         □ |   |   |
|                                                                                                    |   |   |

그림 11. 장치 관리자 화면에서 연결 확인 (Windows 10 의 경우)

#### 영상 보기

• oCamViewer 는 위드로봇㈜가 제공하는 카메라 영상 뷰어 프로그램으로 아래 위치에 소스 코드가 공개되어 있습니다.

https://github.com/withrobot/oCam/tree/master/Software

• oCamViewer 프로그램을 시작하면 기본창이 나타납니다.

| 😧 oCamViewer 20 | 190808                 | _           |          |
|-----------------|------------------------|-------------|----------|
| CamO 🗸          | Model : oCam-18CRN-U   | SN_2E89C001 | USB3     |
| Cam Ctrl        | F₩ : Apr_16_2019_10:50 | :48 FPS     | : 32     |
| ₩ 1280          | H 1024                 | 1280 ×1024  | 12Ofps 🗸 |
| Play            | Stop Save              | Image       | Exit     |
|                 |                        |             |          |

그림 12. Windows 에서 oCamViewer 로 카메라 영상 보기

• 기본창에서 해상도 창의 아래 화살표를 눌러 해상도 전체 목록을 표출한 후 원하는

전송속도(fps)를 선택합니다.

| oCamViewer 20 | 190808                  |                                                                                                    | _                                                                                                    |                                                                                                    | × |
|---------------|-------------------------|----------------------------------------------------------------------------------------------------|----------------------------------------------------------------------------------------------------|----------------------------------------------------------------------------------------------------|---|
| CamO 🗸        | Model : oCam-18CRN-U    | SN_2E89                                                                                                    | 90001                                                                                                    | USB3                                                                                                    |   |
| Cam Ctrl      | FW : Apr_16_2019_10:50: | 48                                                                                                    | FPS                                                                                                    | : 0                                                                                                    |   |
| ₩ 4896        | H 3672                  | 4896                                                                                                    | x3672                                                                                                    | 10fps                                                                                                    | ~ |
| Play          | Stop Save I             | 4896<br>4896<br>4320<br>3840<br>2048<br>2048<br>2048<br>1920<br>1920<br>1920<br>1920<br>1920<br>1920<br>1280<br>1280<br>1280<br>1280<br>1280<br>1280<br>1280<br>12 | ×3672<br>×3672<br>×3240<br>×2160<br>×160<br>×1152<br>×1152<br>×1440<br>×1080<br>×1080<br>×1080<br>×1080<br>×1080<br>×1024<br>×1024<br>×720<br>×768<br>×768<br>×768<br>×480 | 10fps<br>5fps<br>20fps<br>20fps<br>20fps<br>60fps<br>30fps<br>60fps<br>30fps<br>120fps<br>60fps<br>120fps<br>60fps<br>120fps<br>60fps<br>20fps<br>20fps |   |

그림 13. oCamViewer 에서 전송속도(fps) 변경하기(USB3.0 의 경우)

- [Play] 버튼을 클릭합니다.
- 전송속도를 변경하려면 [Stop] 버튼을 먼저 클릭하고, 전송속도를 선택하고 [Play] 버튼을 클릭합니다.
- 카메라 파라메터를 변경하려면 카메라가 연결되어 영상이 나오는 상태에서 기본창의 [Cam
   Ctrl] 버튼을 클릭하여 제어창을 열고, 해당 파라메터를 조정합니다.

| CamCtrl     |             |                              | × |
|-------------|-------------|------------------------------|---|
| Brightness  | 0           |                              |   |
| Contrast    | O           |                              |   |
| Hue         | 0           |                              |   |
| Saturation  | 0           |                              |   |
| Exposure    | -5=31.3ms   |                              |   |
| Gain        | 64          |                              |   |
| ₩B Blue     | 128         |                              |   |
| ₩B Red      | 131         |                              |   |
| Color corre | ection (oCa | m-1CGN, oCam-18CRN only)     |   |
| Set de      | fault       | Reset Color correction       |   |
| WDR On (    | oCam-2WRS-  | only) IR On (oCam-41R0-only) |   |

그림 14. Windows oCamViewer 의 제어창

• 영상 보기를 멈추려면 기본창에서 [Stop] 버튼을 클릭하고 [Exit] 버튼으로 프로그램을 종료합니다.

#### 4. LINUX 시스템에서의 사용 안내

#### oCamViewer 설치하기

#### (1) Package 설치하기

Linux 머신에서 이 소스코드를 컴파일 하기 전에 미리 인스톨 해야 할 package 들이 있습니다. 다음 명령어를 실행하여 설치해야 합니다.

```
$ sudo apt-get update
$ sudo apt-get install qt4-default libv4l-dev libudev-dev
```

#### (2) oCamViewer Build 하기

적당한 작업디렉토리(ex YOUR\_WORKING\_DIRECTORY) 를 만들고 작업디렉토리를 들어가

github 에서 Viewer 의 소스코드를 다운로드 합니다.

\$ mkdir YOUR\_WORKING\_DIRECTORY \$ cd YOUR\_WORKING\_DIRECTORY \$ svn export https://github.com/withrobot/oCam/trunk/Software/oCam\_viewer\_Linu x\_1705

Viewer 의 소스코드가 Update 될 때 마다 마지막 폴더 명이 달라질 수 있으니 github 에서 최신 폴더의 위치를 확인하셔야 합니다. 다음과 같은 명령어를 실행하여 Build 합니다.

```
$ cd oCam_viewer_Linux_1705
$ mkdir build
$ cd ./build
$ qmake ..
$ make release
```

oCam-Viewer 가 생성되면 다음과 같이 실행시킵니다.

\$ ./oCam-viewer

만일 Build 가 정상적으로 이루어 지지 않으면 Build 에 필요한 컴파일러 등이 미리 설치되지 않았기 때문입니다. 에러 메시지에 맞추어 package 를 설치하면 Build 가 가능합니다.

#### oCam 연결 확인하기

USB 3.0 또는 USB 2.0 케이블을 카메라 뒷면 커넥터에 연결하고 PC 의 USB Port 에 연결합니다. 연결후에 Isusb 를 실행시키면 Cypress Semiconductor Corp 이라는 장치가 추가 됨을 확인할 수 있습니다. ID 가 04b4:00f9 로 인식되면 USB3.0 으로 접속된 것이고 04b4:00f8 로 인식되면 USB2.0 으로 접속된 것입니다.

\$ 1susb Bus 004 Device 026: ID 04b4:00f9 Cypress Semiconductor Corp.

#### 영상 보기

#### (1) oCamViewer 로 영상 보기

• oCamViewer 프로그램을 시작합니다.

| 😣 🗖 💷 oCam Viewer                                      |                                |
|--------------------------------------------------------|--------------------------------|
| Device /dev/video0[oCam-18CRN-U(SN_2E89C001)]  Connect | Formats Controls Miscellaneous |
|                                                        |                                |
|                                                        |                                |
| oCam                                                   |                                |

그림 15. Linux oCam Viewer 기본창 – 카메라가 연결되지 않은 상태

"Device"를 선택하고 [Connect] 버튼을 클릭하면 카메라가 연결되어 영상이 표출되고 현재
 선택된 해상도와 호스트로 수신되는 영상 속도가 표출됩니다.

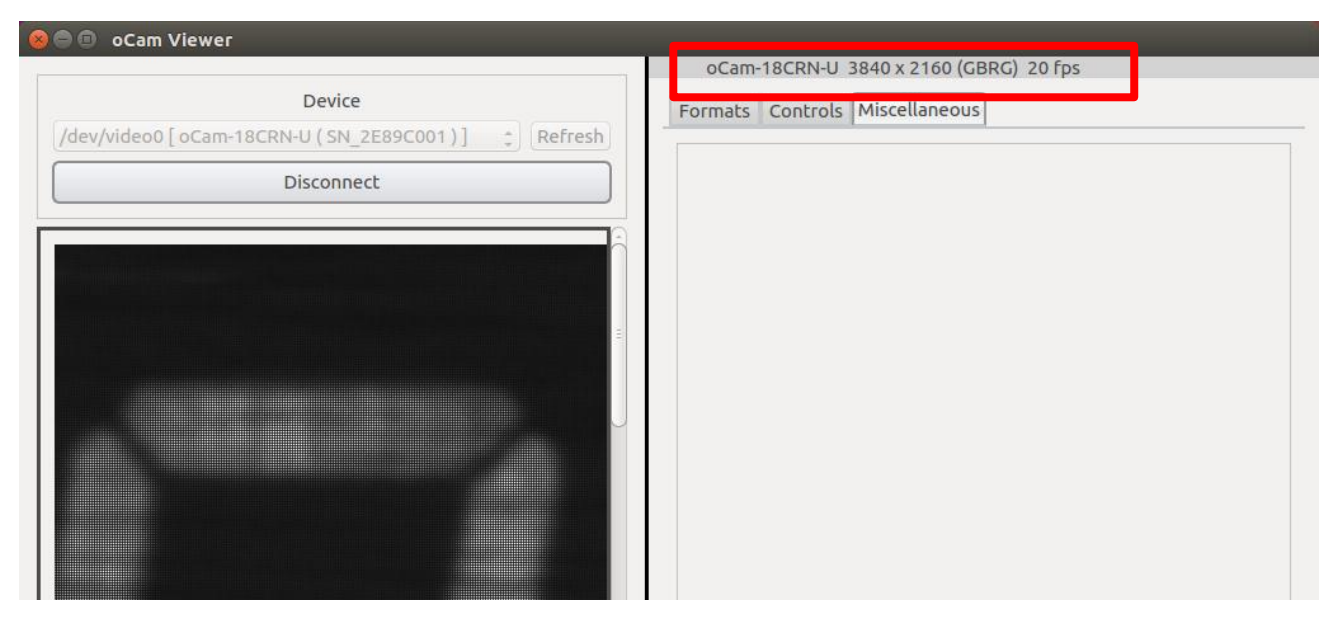

그림 16. Linux oCam Viewer 기본창 – 카메라가 연결된 상태

• 해상도를 변경하려면 우측 패널의 "Format" 을 선택하고, "oCam-18CRN-U" 하단에서 원하는

해상도 – 전송속도를 선택하고 하단의 [Apply] 버튼을 클릭합니다.

| 🖨 🗉 oCam Viewer                                  |                                        |
|--------------------------------------------------|----------------------------------------|
|                                                  | oCam-18CRN-U 3840 x 2160 (GBRG) 20 fps |
| Device                                           | Formats Controls Miscellaneous         |
| /dev/video0[oCam-18CRN-U(SN_2E89C001)] * Refresh | Torneo Concros Miscenaricous           |
|                                                  |                                        |
| Disconnect                                       | oCam-18CRN-U 3840 x 2160 (GBRG)        |
|                                                  | 8-bit Bayer GBGB/RGRG                  |
| 2                                                | 1024 x 768 120 fps                     |
|                                                  | 1024 x 768 60 fps                      |
|                                                  | 1280 x 1024 120 fps                    |
|                                                  | 1280 x 1024 60 fps                     |
|                                                  | 1280 x 720 120 fps                     |
|                                                  | 1280 x 720 60 fps                      |
|                                                  | 1920 x 1080 30 fps                     |
|                                                  | 1920 x 1080 60 fps                     |
|                                                  | 1920 x 1440 30 fps                     |
|                                                  | 1920 x 1440 60 fps                     |
|                                                  | 2048 x 1152 30 fps                     |
|                                                  | 2048 x 1152 60 fps                     |
|                                                  | 3840 x 2160 10 fps                     |
|                                                  | 3840 x 2160 20 fps                     |
|                                                  | 4320 x 3240 10 fps                     |
|                                                  | 4320 x 3240 5 fps                      |
|                                                  | 4896 x 3672 10 fps                     |
|                                                  | 4896 x 3672 5 fps                      |
|                                                  | 640 x 480 120 fps                      |
|                                                  | 640 x 480 240 fps                      |
|                                                  |                                        |
|                                                  |                                        |
|                                                  |                                        |
|                                                  |                                        |
|                                                  |                                        |
|                                                  |                                        |
|                                                  |                                        |
|                                                  |                                        |
|                                                  |                                        |
|                                                  |                                        |
|                                                  | Apply                                  |
|                                                  |                                        |

#### 그림 17. 해상도 설정

 밝기 등 카메라의 상세한 설정을 변경하려면 "Controls"에서 해당 값을 슬라이드 바로 변경합니다.

| Device                                         | Formats Controls Miscellaneous |      |
|------------------------------------------------|--------------------------------|------|
| ev/video0[oCam-18CRN-U(SN_2E89C001)] ‡ Refresh |                                |      |
| Disconnect                                     |                                |      |
|                                                |                                |      |
| <u></u>                                        |                                |      |
|                                                |                                |      |
|                                                |                                |      |
|                                                |                                |      |
|                                                | Exposure (Absolute)            |      |
|                                                | β13 ÷ 1                        | 1000 |
|                                                |                                |      |
|                                                | Gain                           |      |
|                                                |                                | 255  |
|                                                |                                | 233  |
|                                                |                                |      |
|                                                | White Balance Blue Component   |      |
|                                                | 128 0                          | 250  |
|                                                |                                |      |
|                                                |                                |      |
|                                                | White Balance Red Component    |      |
|                                                |                                | 250  |
|                                                |                                |      |
|                                                |                                |      |
|                                                |                                |      |
|                                                |                                |      |
|                                                |                                |      |
|                                                |                                |      |
|                                                |                                |      |

그림 18. 노출 등 카메라 상세 설정

• 카메라의 연결을 끊으려면 좌측 패널에서 [Disconnect] 버튼을 누릅니다.

|                                                     | oCam-18CRN-U 3840 x 2160 (GBRG) 20 fps |
|-----------------------------------------------------|----------------------------------------|
| Device //video0[oCam-18CRN-U(SN_2E89C001)]  Refresh | Formats Controls Miscellaneous         |
| Disconnect                                          |                                        |
|                                                     |                                        |

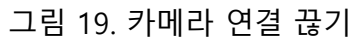

# 5. 사용상 주의 사항

영상 출력 FPS 는 Exposure 값에 영향을 받습니다. Exposure 값이 커지면 FPS 가 떨어집니다. Exposure 값이 크면 영상획득 시간이 길어지기 때문에 발생하는 자연스러운 현상입니다. FPS 가 중요한 경우엔 Exposure 를 짧게 사용해야 합니다.

## 펌웨어 업데이트 방법

• 최신 펌웨어는 아래 사이트에서 제공됩니다.

https://github.com/withrobot/oCam/tree/master/Firmware

• 펌웨어를 다운로드 하기 위한 Tool(UpdateFW.exe)은 아래 사이트에서 다운로드 받습니다.

https://github.com/withrobot/oCam/tree/master/Firmware/Update FW

▶ 이곳에서 UpdateFW.ZIP 을 다운로드 받고 압축을 풀어 UpdateFW.exe 를 실행합니다.

• UpdateFW.exe 의 사용 방법은 아래 사이트의 설명을 참고 하십시오.

https://github.com/withrobot/oCamS/tree/master/Firmware

# 기술지원 문의처

• E-Mail: withrobot@withrobot.com

Copyright(c) 2019 WITHROBOT Inc. All rights reserved.

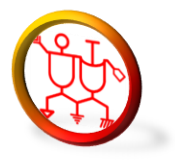

www.withrobot.com